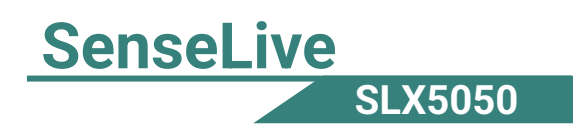

# SenseLiveX5050 Modbus Gateway Configuration Datasheet RS485⇔TCP/IP

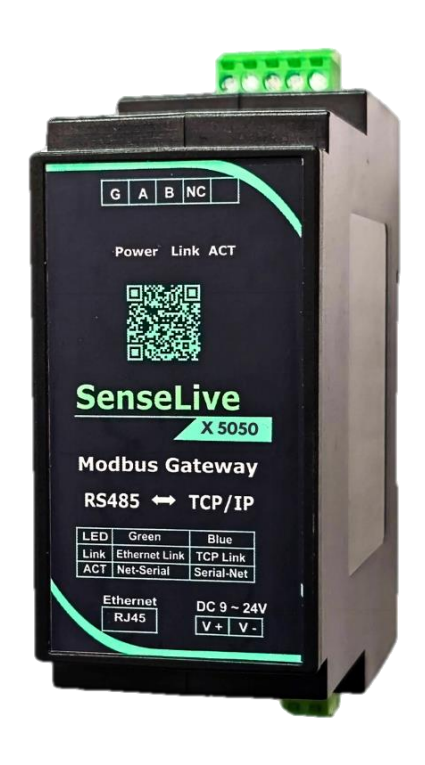

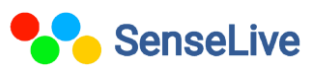

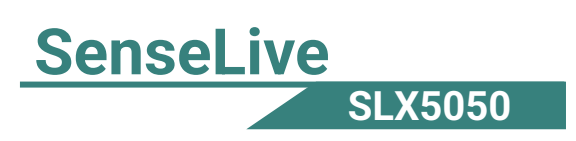

## Catalogue

| 1. | Introduction                  | 3  |
|----|-------------------------------|----|
| 2. | Technical Parameters          | 3  |
| 3. | Software Installation         | 4  |
| 4. | Hardware Connection           | 4  |
| 5. | Parameter Configuration       | 5  |
| 6. | Control Panel Setting         | 6  |
| 7. | Modbus Communication Settings | 7  |
| 8. | MQTT Communication Settings   | 8  |
| 9. | JSON Creation                 | 10 |
| 10 | .Output on MQTT Explore       | 11 |

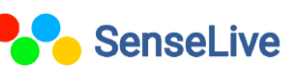

# SenseLive SLX5050

## 1. Introduction:-

**SLX5050:** The SLX5050 is a compact RS485-to-Ethernet IoT gateway for industrial data collection. It supports Modbus TCP to RTU, MQTT, JSON, and HTTP for cloud integration. With RJ45 and RS485 interfaces, 9–24V input, and P2P support (SLX5050N model), it enables seamless industrial sensor connectivity.

#### 2. Technical Parameters:-

| Figure                                       |                       |                         |                                                |  |  |  |  |
|----------------------------------------------|-----------------------|-------------------------|------------------------------------------------|--|--|--|--|
| Interface:                                   | 485: Terminal         | 485: Terminal           |                                                |  |  |  |  |
| Power Supply:                                | terminal              |                         |                                                |  |  |  |  |
| Size:                                        | L x W x H =8.7cm×3.6  | cm×5.9cm                |                                                |  |  |  |  |
| Communicate Interfac                         | e                     |                         |                                                |  |  |  |  |
| Ethernet:                                    | RJ45 interface, 2KV s | urge protection         |                                                |  |  |  |  |
| Serial                                       | RS485×1: RXD, TXD,    | GND                     |                                                |  |  |  |  |
| Serial Parameters                            |                       |                         |                                                |  |  |  |  |
| Baud rate:                                   | 1200~115200bps        | Parity:                 | None, odd check,<br>even check, mark,<br>space |  |  |  |  |
| Data bits:                                   | 5~9                   | Flow control:           | None                                           |  |  |  |  |
| Software                                     |                       |                         |                                                |  |  |  |  |
| protocol:                                    | ETHERNET, IP, TCP,    | UDP, HTTP, ARP, ICM     | P, DHCP, DNS                                   |  |  |  |  |
| Setting method :                             | VirCom, WEB browse    | r, device management li | brary                                          |  |  |  |  |
| Net communication method:                    | TCP/IP direct commur  | nicate, Virtual serial  |                                                |  |  |  |  |
| Work Mode                                    | Work Mode             |                         |                                                |  |  |  |  |
| TCP server, TCP client, UDP, Real Com Driver |                       |                         |                                                |  |  |  |  |
| Power Requirement                            |                       |                         |                                                |  |  |  |  |
| 9~24V DC                                     |                       |                         |                                                |  |  |  |  |
| Environment                                  |                       |                         |                                                |  |  |  |  |
| Running temperature: -40~85°C                |                       |                         |                                                |  |  |  |  |

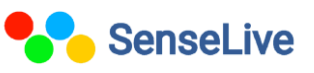

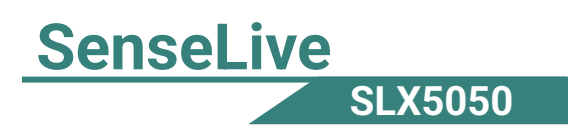

| Storage temp: | -45~165℃ |  |
|---------------|----------|--|
| Humidity:     | 5~95%RH  |  |

#### 3. Software Installation:-

To download Vicrom software just click on the below link

http://senselive.io/download/software/SLVirCom.zip

#### 4. Hardware Connection:-

- **Power Supply:** Connect on-site 2-wire power to positive and negative terminals.
- Serial Port: Connect based on user device. For the first 485 port, connect 485+ to 1A and 485- to 1B.
- **Network:** Use a standard network cable to connect directly to a computer or through a switch.

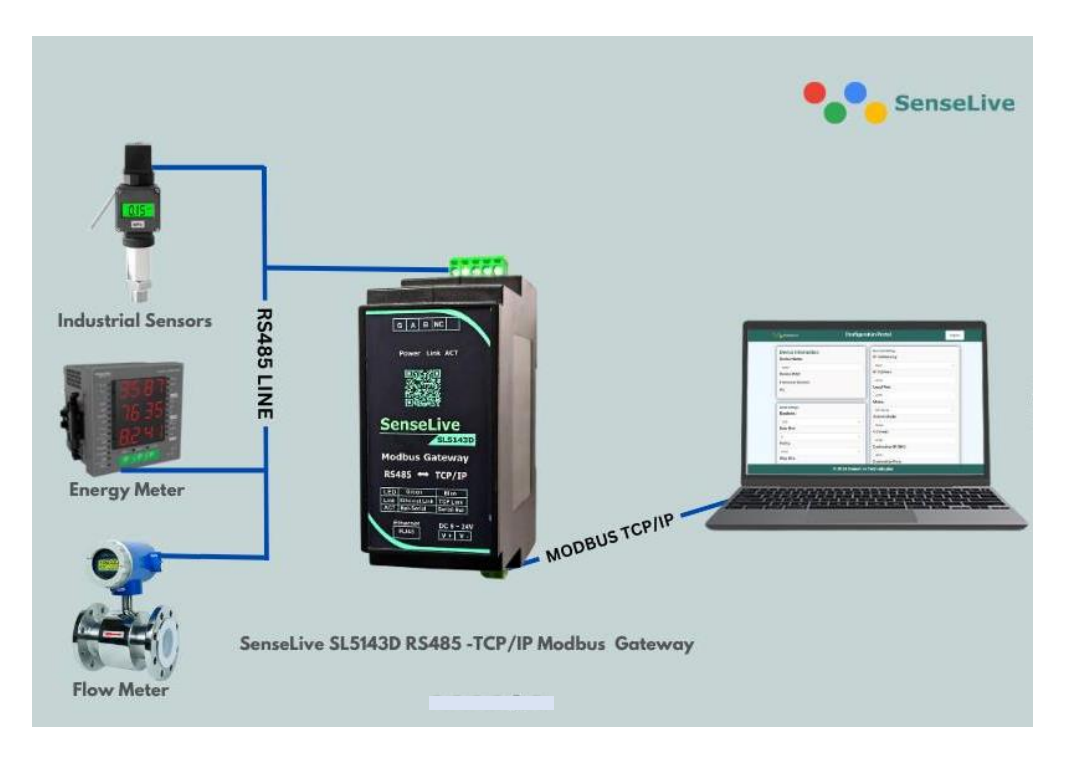

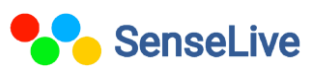

### 5. Parameter Configuration:-

1. After installing Vircom and connecting the hardware, run the software and click on "Device Management."

| <b>vir</b> Virtual Se | erial & C | Device | Mana  | agemen | t - VirCom |              |           |             | _ |       | $\times$ |
|-----------------------|-----------|--------|-------|--------|------------|--------------|-----------|-------------|---|-------|----------|
| Manage(M)             | Config    | g(C)   | View( | (V) He | elp(H)     |              |           |             |   |       |          |
| Ctort                 | C         |        |       |        |            | (2)<br>About |           |             |   |       |          |
| Start                 | Stor      | ,      | Dev   | лсе    | Serial     | ADUUL        |           |             |   |       |          |
| I. Status             |           | Com    |       | сом    | Name       | Туре         | Device IP | Discription |   | Dev I | D        |
|                       |           |        |       |        |            |              |           |             |   |       |          |
|                       |           |        |       |        |            |              |           |             |   |       |          |
|                       |           |        |       |        |            |              |           |             |   |       |          |
|                       |           |        |       |        |            |              |           |             |   |       |          |
|                       |           |        |       |        |            |              |           |             |   |       |          |
|                       |           |        |       |        |            |              |           |             |   |       |          |
|                       |           |        |       |        |            |              |           |             |   |       |          |
|                       |           |        |       |        |            |              |           |             |   |       |          |
|                       |           |        |       |        |            |              |           |             |   |       |          |
| Information           |           |        |       |        |            |              |           |             |   |       |          |
| 12025-03-0            | 1 11-53   | E431.0 | `roat | a okl  |            |              |           |             |   |       | -        |
| [2025-03-0            | 1,11:53   | :43] C | ister | at por | t 4196 OK. |              |           |             |   |       |          |
|                       |           |        |       |        |            |              |           |             |   |       |          |
|                       |           |        |       |        |            |              |           |             |   |       |          |
|                       |           |        |       |        |            |              |           |             |   |       | Ŧ        |

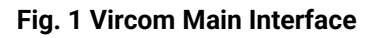

- 2. In device interface click on "Auto search". As you can see, the connected device is visible in the Device Manager, as shown in Figure 2.
- 3. Click "Edit Device" to set the parameters.

| De | Device Management |    |         |     |   |                 |     | ×       |            |     |           |            |          |   |     |               |
|----|-------------------|----|---------|-----|---|-----------------|-----|---------|------------|-----|-----------|------------|----------|---|-----|---------------|
| 1. |                   | Ту | Name    | typ | e | F Dev IP        | Loc | Dest IP | Work Mode  | тср | Virtual S | Vircom St  | Dev ID   | т | R   |               |
| 1  |                   | Su | SL5143D |     |   | 192.168.123.150 | 502 | 0.0.0.0 | TCP Client | Not | Haven't   | Not Linked | 00780F67 | 0 | 0   | Auto Search   |
|    |                   |    |         |     |   |                 |     |         |            |     |           |            |          |   | _   |               |
|    |                   |    |         |     |   |                 |     |         |            |     |           |            |          |   | - [ | Edit Device   |
|    |                   |    |         |     |   |                 |     |         |            |     |           |            |          |   |     | Banch Edit    |
|    |                   |    |         |     |   |                 |     |         |            |     |           |            |          |   |     |               |
|    |                   |    |         |     |   |                 |     |         |            |     |           |            |          |   |     |               |
| I  |                   |    |         |     |   |                 |     |         |            |     |           |            |          |   |     | Search Serial |
| I  |                   |    |         |     |   |                 |     |         |            |     |           |            |          |   |     | Add Manually  |
| I  |                   |    |         |     |   |                 |     |         |            |     |           |            |          |   |     |               |
| I  |                   |    |         |     |   |                 |     |         |            |     |           |            |          |   |     | P2P Device    |
|    |                   |    |         |     |   |                 |     |         |            |     |           |            |          |   |     | IO Controller |
|    |                   |    |         |     |   |                 |     |         |            |     |           |            |          |   |     |               |
|    |                   |    |         |     |   |                 |     |         |            |     |           |            |          |   |     | Search List   |
|    |                   |    |         |     |   |                 |     |         |            |     |           |            |          |   |     |               |
|    |                   |    |         |     |   |                 |     |         |            |     |           |            |          |   |     | Back          |
|    |                   |    |         |     |   |                 |     |         |            |     |           |            |          |   |     |               |

#### Fig. 2 Device List

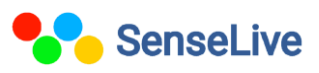

4. IN network setting you have to change IP address, port and baud rate and then click "modify setting".

| evice Settings   |                                                                                                    |          |                 |         |         |     |         |   |                     |                 | ×      |
|------------------|----------------------------------------------------------------------------------------------------|----------|-----------------|---------|---------|-----|---------|---|---------------------|-----------------|--------|
| Device Info      |                                                                                                    |          | Network         |         |         |     |         | _ | Advanced Settings   |                 |        |
| Virtual Serial   | Not Use 💌                                                                                             |          | IP Mode         | Static  |         |     | •       |   | DNS Server IP       | 8.8.4           | 4      |
| Dev Type         |                                                                                                    |          | IP Address      | 192 .   | 168 .   | 1   | . 200   |   | Dest. Mode          | Dynamic         | •      |
| Dev Name         | SL5143D                                                                                               |          | Port            | 501     |         |     |         |   | Transfer Protocol   | None            | •      |
| Dev ID           | 28788B19AA78                                                                                          | []       | Work Mode       | TCP Se  | ver     |     | •       |   | Keep Alive Time     | 60              | (s)    |
| MAC Addr         | ,<br>04EEE819AA90                                                                                     | P        | Net Mask        | 255 . 2 | 255 . 3 | 255 | . 0     |   | Reconnet Time       | 12              | (s)    |
| Firmware Ver     | V1.470                                                                                                | <u> </u> | Gateway         | 192 .   | 168 .   | 1   | . 1     |   | Http Port           | 80              |        |
|                  |                                                                                                    |          | Dest. IP/Domain | 192.168 | .1.3    |     | Local I | Р | UDP Group IP        | 230 . 90 . 76   | . 1    |
| -Function of the | device                                                                                                |          | Dest. Port      | 1883    |         | JDP | Dynamio | c | Register Pkt:       |                 | ASCII  |
| 🗖 Web Downlo     | pad                                                                                                   |          | - Sorial        | ,       |         |     |         |   | 🗖 Restart If No Da  | ta every 300    | Sec.   |
| DNS Syster       | m<br>Noris di                                                                                         |          | Baud Rate       | 0000    |         |     |         |   | Enable Paramet      | er Send every 5 | Min.   |
| REAL_COM         | 1 Protocol                                                                                            |          | Data Rite       | 19600   |         | _   |         |   |                     |                 |        |
| Serial Comm      | mad                                                                                                   |          | Data Bits       | 8       |         | -   |         |   | More Adva           | nced Settings   |        |
| DHCP Supp        | ort                                                                                                   |          | Parity          | None    |         | •   |         |   |                     |                 |        |
| Storage Ext      | end                                                                                                   |          | Stop Bits       | 1       |         | •   |         |   | Max Frame Length    | 1300            | (Byte) |
| Multi-TCP C      | connection                                                                                            |          | Flow Control    | None    |         | •   |         |   | Max Interval(Smalle | r Is Better) 3  | (Ms)   |
| Get Default      | Get Default Save As Default Load Default Modify Key Firmware/Config Restart Dev Modify Setting Cancel |          |                 |         |         |     |         |   |                     |                 |        |

Fig. 3 Device setting

#### 6. Control Panel Setting:-

Open the control panel  $\rightarrow$  Click Network and Internet  $\rightarrow$  Click Network and Sharing Center  $\rightarrow$  Click Change adapter settings $\rightarrow$  Open IPv4 Properties, Rightclick on your active network connection (Ethernet/Wi-Fi)  $\rightarrow$  Click Properties.

## To Connect to a Network (LAN or Internet)

Add the network credential, it need to be same as your device but last two digit should be different.

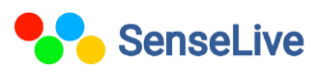

| LX5050                                                                                                    |                 |                    |            |                         |                  |          |
|----------------------------------------------------------------------------------------------------|-----------------|--------------------|------------|-------------------------|------------------|----------|
| Internet Protocol Version 4 (TCP/IPv4)                                                                                                    | Prop            | pertie             | S          |                         |                  | $\times$ |
| General                                                                                                    |                 |                    |            |                         |                  |          |
| You can get IP settings assigned autom<br>this capability. Otherwise, you need to<br>for the appropriate IP settings.                                                                                                    | natica<br>ask y | lly if y<br>/our n | our networ | etwork su<br>k administ | pports<br>trator |          |
| Obtain an IP address automatical                                                                                                    | у               |                    |            |                         |                  |          |
| Use the following IP address:                                                                                                    |                 |                    |            |                         |                  |          |
| IP address:                                                                                                    |                 |                    |            |                         |                  |          |
| Subnet mask:                                                                                                    |                 |                    |            |                         |                  |          |
| Default gateway:                                                                                                    |                 |                    |            | •                       |                  |          |
| Obtain DNS server address autom                                                                                                    | natica          | lly                |            |                         |                  |          |
| O Use the following DNS server addresses and the server addresses of the server addresses of the se | resse           | s:                 |            |                         |                  |          |
| Preferred DNS server:                                                                                                    |                 |                    |            |                         |                  |          |
| Alternate DNS server:                                                                                                    |                 | •                  | •          |                         |                  |          |
| Validate settings upon exit                                                                                                    |                 |                    |            | Advan                   | ced              |          |
|                                                                                                    |                 |                    | ОК         |                         | Cancel           |          |

Fig.4 To Connect to a Network (LAN or Internet)

## 7. Modbus Communication Settings :-

1. In advance setting, set transfer protocol as Modbus\_TCP protocol.

| Advanced Settings                  |                                     |       |  |  |  |  |
|------------------------------------|-------------------------------------|-------|--|--|--|--|
| DNS Server IP                      | 8.8.4.                              | 4     |  |  |  |  |
| Dest. Mode                         | Mode Dynamic                        |       |  |  |  |  |
| Transfer Protocol                  | Modbus_TCP Protoc                   | ol 💌  |  |  |  |  |
| Keep Alive Time                    | 60                                  | (s)   |  |  |  |  |
| Reconnet Time                      | 12                                  | (s)   |  |  |  |  |
| Http Port                          | 80                                  |       |  |  |  |  |
| UDP Group IP                       | 230 . 90 . 76 .                     | 1     |  |  |  |  |
| Register Pkt:                      |                                     | ASCII |  |  |  |  |
| 🗖 Restart If No Da                 | □ Restart If No Data every 300 Sec. |       |  |  |  |  |
| Enable Parameter Send every 5 Min. |                                     |       |  |  |  |  |
| More Advanced Settings             |                                     |       |  |  |  |  |

Fig.5 Enable Modbus TCP Function

Copyright © 2025, SenseLive Technologies. Specifications and information given in this document are subject to change by SenseLive Technologies without prior notice.

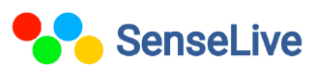

SenseLive

S

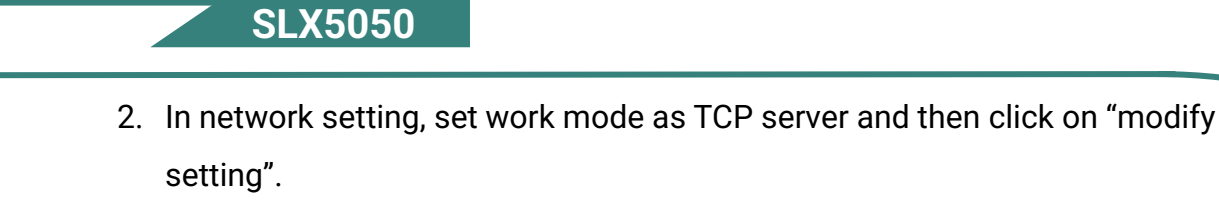

| Network         |                      |
|-----------------|----------------------|
| IP Mode         | Static               |
| IP Address      | 192 . 168 . 1 . 200  |
| Port            | 502                  |
| Work Mode       | TCP Server           |
| Net Mask        | 255 . 255 . 255 . 0  |
| Gateway         | 192 . 168 . 1 . 1    |
| Dest. IP/Domain | 192.168.1.3 Local IP |
| Dest. Port      | 1883 UDP Dynamic     |
|                 |                      |

Fig.6 Modbus TCP as client.

#### 8. MQTT Communication setting :-

**SenseLive** 

1. For MQTT communication, the transfer protocol should be set to "None," and the work mode should be "TCP Client," as shown in Fig.7.

| Device Settings                    |                 |                          |                     |                    | ×      |
|------------------------------------|-----------------|--------------------------|---------------------|--------------------|--------|
| Device Info                        | Network         |                          | Advanced Settings   |                    |        |
| Virtual Serial Not Use             | IP Mode         | Static 💌                 | DNS Server IP       | 8.8.4.             | 4      |
| Dev Type                           | IP Address      | 192 . 168 . 1 . 200      | Dest. Mode          | Dynamic            | •      |
| Dev Name SL5143D                   | Port            | 501                      | Transfer Protocol   | None               | •      |
| Dev ID 28788B19AA78                | Work Mode       | TCP Server               | Keep Alive Time     | 60                 | (s)    |
| MAC Addr 04EE819AA90               | Net Mask        | 255 . 255 . 255 . 0      | Reconnet Time       | 12                 | (s)    |
| Firmware Ver V1.470                | Gateway         | 192 . 168 . 1 . 1        | Http Port           | 80                 |        |
|                                    | Dest. IP/Domain | 192.168.1.3 Local IP     | UDP Group IP        | 230 . 90 . 76 .    | 1      |
| Function of the device             | Dest. Port      | 1883 DUDP Dynamic        | Register Pkt:       |                    | ASCII  |
| Web Download                       | Serial          | ,                        | E Restart If No Dat | ta every 300       | Sec.   |
| DNS System     REAL COM Protocol   | Baud Rate       | 9600 -                   | Enable Paramet      | er Send every 5    | Min.   |
| Modbus TCP To RTU                  | Data Bits       | 8 •                      | More Advar          | nced Settings      | 1      |
| 🔽 Serial Commnad                   | Parity          | Nono                     |                     |                    | -      |
| DHCP Support                       | Fanty           |                          | Framing Rule        |                    |        |
| Storage Extend                     | Stop Bits       | 1                        | Max Frame Length    | 1300               | (Byte) |
| Multi-TCP Connection               | Flow Control    | None                     | Max Interval(Smalle | r Is Better) 3     | (Ms)   |
| Get Default Save As Defaul Load De | efault          | Modify Key Firmware/Conf | Restart Dev M       | lodify Setting Car | ncel   |

#### Fig.7 Device Setting

- 2. In device setting interface click on firmware configuration as show in fig 7.
- 3. In configuration save location select folder which is created on your PC, as show in fig 8.

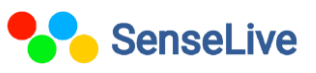

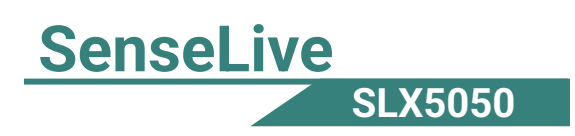

4. Then click on MQTT configuration.

| Nebpage&code download tool                                                                                                    | $\times$      |
|----------------------------------------------------------------------------------------------------|---------------|
| Direct download mode     Configuration save location     C:Users\haris\OneDrive\Desktop\SL5143D                                                                                                    | <b>•</b>      |
| Special configs:<br>Config file source: Read from local directory<br>Modbus cfg. MQTT cfg. JSON cfg. Reg packet Cmd change HTTP cfg. Param file<br>Cle                                                     | ar local dir. |
| Code file download mode<br>Select code file:<br>C:\firmware.bin                                                                                                    | <b>•</b>      |
| Download through the network     Device IP address or domain:     Download port (Don't modify):     1092     1092     C Download through serial port     Serial port:     Baud Rate:     115200     115200 |               |
| DevID:     28788B19AA78     Bind ID       Flash size:     256     ✓     KB       Please close any other configuration window before downloading.       Download                                            |               |

#### Fig.8 firmware configuration

| MQTT settings          |                               |
|------------------------|-------------------------------|
| Port for MQII (only su | upported by XX12 series): 🚺 💌 |
| MQTT server IP:        | 192.168.1.3                   |
| MQII server port:      | 1883                          |
| User name:             | Sense2023                     |
| Key:                   | *****                         |
| MQTT ID(Unique):       |                               |
| Subscribe Topic1:      | mqttsub                       |
| Subscribe Topic2:      |                               |
| Subscribe Topic3:      |                               |
| Publish Topic:         | Sense/Live/SL5143D            |

Fig.9 MQTT Setting

5. Configure the MQTT Broker, MQTT server IP, port, username, password, subscribe topic, publish topic and save it, then click on "Download" as you see in fig 8.

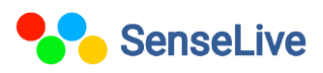

## 9. JSON Configuration:-

1. After configuring MQTT, return to the firmware configuration interface and click on the JSON configuration, as shown in Figure 8, Download JSON.

| SON To Modbus RTU Settings X                                                                                                    |
|----------------------------------------------------------------------------------------------------|
| Config and Options<br>Select port (only supported by XX12 series): 1 Time sharing collection for each port<br>Time zone: +8.0 Time sharing collection for each port                                                                                                    |
| <ol> <li>Data transmit interval to</li> <li>1000 (ms, range: 100 - 31718940, max 8.8hours, 0 is no send)</li> <li>Enable short link, when time come start link, then wait ms for establish TCP connection</li> <li>Then send data, then after 1s close connection. Upload according to NTP time.</li> </ol> |
| <ol> <li>Select the cloud platform to access: None</li> <li>The Uplayer Protocol of JSON: NONE/MQTT</li> <li>CET (POST UPL (not include the chood "http://")</li> </ol>                                                                                                    |
| GET/FOST UNL(not include the anead fifth, // )         The Variable Name of the POST(No need for pure json):         4. Add prefix to upload data(e.g. 01 02):         Format:                                                                                                    |
| Reg packet (sent when connecting to server):                                                                                                    |
| 6. Add or Remove Modbus Registers: JSON Upload JSON Download Remove All                                                                                                    |
| 7. Click to save JSON settings and display the results:<br>8. Export/Import config file. Upload Export Upload Import Download Export Download Import                                                                                                    |

#### Fig.10 MQTT Setting

- 1. To set (water, energy) meters parameter, Click on the "JSON upload".
- 2. Add slave address.
- Add the corresponding JSON keyword to store multiple readings of the energy meter. This keyword can be a number or a character, depending on the energy meter.
- 4. Add the Modbus function code so that you know which number corresponds to which function.
- 5. Add register address as per energy meter.

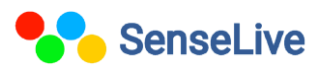

# SenseLive SLX5050

- 6. Then, click on "Enter Next." The register address will increase by 1, and you must assign the corresponding JSON keyword one by one after every click.
- Click on "Save and Exit." The saved JSON parameters will be visible. Then, go back to firmware configuration interface and click on "Download as show in fig 8."

| dd JSON Node                                                                                                    |  |  |  |  |  |
|----------------------------------------------------------------------------------------------------|--|--|--|--|--|
| Following is the 1. th design of register. It has been added: 🔽                                                                                                    |  |  |  |  |  |
| JSON node data type: © Object data(Default value, including this node and later ones with { }, need Input JSON keyword) C Array data(including data by [ ], without JSON keyword)                                                    |  |  |  |  |  |
| Corresponding JSON Keyword: 1 Data source: Modbus RTU  Fixed String: No quotation                                                                                                    |  |  |  |  |  |
| Modbus RTU Settings         645/698 Protocol           - 01                                                                                                    |  |  |  |  |  |
| - Modbus Function Code: 3 - Port: 502 - Device ID(6B): 00000000001 - Write FE numbers: 0 -                                                                                                    |  |  |  |  |  |
| - Register Address: 0 - Data type: 9410 - 698 Data type: Total positiv -<br>- Keep invalid 0 - 698 Client Addr(CA): 0                                                                                                    |  |  |  |  |  |
| 1. Data length: 2 💌 Bytes. 4 Bytes order: Big Endian (AF 🖛 (big-endin 4 bytes: Data ABCD, low address store 2 bytes AB)                                                                                                    |  |  |  |  |  |
| 2. Decimal point places: 4 	 digit. After get as intenger left shift the decimal point. Embeded JSON Related<br>3. Enable shift and scale: □ Subtract integer: □ then divide float: □ Register is float □ Enter Embeded Exit Embeded |  |  |  |  |  |
| 4. Data format: Unsigned int V Bool value at postion bit: 1 V                                                                                                    |  |  |  |  |  |
| 5. Add unit name to rear: Del and Next                                                                                                    |  |  |  |  |  |
| <ul> <li>Add quotation to data.</li> <li>The Period between two RTU cmd: 100 (ms) minimum 10. 100ms for 9600bps, and 500ms for 2400bps.</li> </ul>                                                                                   |  |  |  |  |  |
| If timeout wait more: 0 (ms), before send next command. Set 0 to disable this function.                                                                                                    |  |  |  |  |  |
| 8. Transmit data to server when data changes:<br>9. If RS485 device offline, set special value: Special value type:, special value:Set data to 1 if online:                                                                          |  |  |  |  |  |
| 10. Enable overrun alarm: 🔽 , minimum normal value: 🛛 🛛 maximum normal value: 🕫                                                                                                    |  |  |  |  |  |

Fig.11 Add JSON node

## 10. Output on MQTT Explore:-

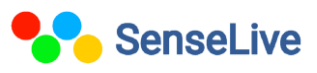

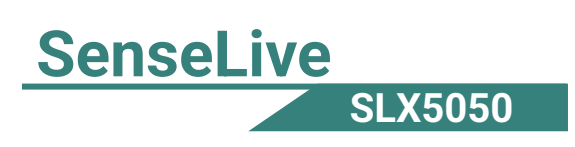

|                                                         | iopic                                         |                      |                  |  |
|---------------------------------------------------------|-----------------------------------------------|----------------------|------------------|--|
| + Connections                                           | MQTT Connection ws://test.mosquitto.org:1883/ |                      |                  |  |
| mqtt.eclipse.org                                        | Name                                          | Validate cortificate |                  |  |
| elkem<br>mqtt://dashboard.senselive.io:18               |                                               | validate certificate | Encryption (tis) |  |
| broker.hivemq.org<br>mqtt://broker.hivemq.org:1883/     | Protocol Host<br>ws:// vtest.mosquitto.org    |                      | Port<br>1883     |  |
| test.mosquitto.org<br>ws://test.mosquitto.org:1883/     | · ·                                           |                      |                  |  |
| broker.senselive.io<br>mqtt://broker.senselive.io:1883/ | Usernam                                       | Pass                 | word 🔌           |  |
| new connection<br>mqtt://dashboard.senselive.in:18      | DELETE                                        | SAVE                 | Солиест          |  |
|                                                         |                                               |                      |                  |  |

#### Fig.12 MQTT Explore Application

> You can search the topic which is configure in device.

#### Fig.13 Broker interface

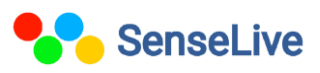